## **T-LAB - INSTALLATION PROCEDURE**

# Step 1 – Double click on the Setup.exe file

### Step 2 – Follow the instructions on the screen (see below)

|                                                                                                    |                       | _                  |              |        |
|----------------------------------------------------------------------------------------------------|-----------------------|--------------------|--------------|--------|
| elect Destination Location                                                                                                    |                       |                    |              | F      |
| where should T-LAB 10 be installed?                                                                                                    |                       |                    |              | ()     |
| Setup will install T-LAB 10 into the following folder.                                                                                                    |                       |                    |              |        |
| To continue, click Next. If you would like to select a different fold                                                                                                    | ler, click Brow       | se.                |              |        |
| C:\Program Files (x86)\T-LAB\T-LAB 10                                                                                                    |                       |                    | Browse.      | æ      |
|                                                                                                    |                       |                    |              |        |
|                                                                                                    |                       |                    |              |        |
|                                                                                                    |                       |                    |              |        |
|                                                                                                    |                       |                    |              |        |
|                                                                                                    |                       |                    |              |        |
|                                                                                                    |                       |                    |              |        |
| At least 777,0 MB of free disk space is required.                                                                                                    |                       |                    |              |        |
|                                                                                                    | Back                  | Next               |              | Cano   |
|                                                                                                    |                       |                    |              | _      |
|                                                                                                    |                       |                    |              |        |
|                                                                                                    |                       |                    |              |        |
| Setup - T-LAB 10 version 10.1.1                                                                                                    |                       | ( <del></del> )    |              |        |
| Setup - T-LAB 10 version 10.1.1                                                                                                    |                       |                    |              | F      |
| Setup - T-LAB 10 version 10.1.1<br>eady to Install<br>Setup is now ready to begin installing T-LAB 10 on your compute                                                                                                    | er.                   |                    |              | Le a   |
| Setup - T-LAB 10 version 10.1.1<br>eady to Install<br>Setup is now ready to begin installing T-LAB 10 on your compute<br>Click Install to continue with the installation, or click Back if you v                                                                                                    | er.<br>vant to review | –<br>r or change a | any settings | L Car  |
| Setup - T-LAB 10 version 10.1.1<br>eady to Install<br>Setup is now ready to begin installing T-LAB 10 on your compute<br>Click Install to continue with the installation, or click Back if you v<br>Destination location:<br>C:\Program Files (x86)\T-LAB\T-LAB 10                                                                                                    | er.<br>vant to review | –<br>v or change a | any settings | L (all |
| Setup - T-LAB 10 version 10.1.1<br>eady to Install<br>Setup is now ready to begin installing T-LAB 10 on your compute<br>Click Install to continue with the installation, or click Back if you v<br>Destination location:<br>C:\Program Files (x86)\T-LAB\T-LAB 10<br>Start Menu folder:                                                                                | r.<br>vant to reviev  | r or change a      | any settings | -      |
| Setup - T-LAB 10 version 10.1.1<br>eady to Install<br>Setup is now ready to begin installing T-LAB 10 on your compute<br>Click Install to continue with the installation, or click Back if you v<br>Destination location:<br>C:\Program Files (x86)\T-LAB\T-LAB 10<br>Start Menu folder:<br>T-LAB 10                                                                    | r.<br>vant to review  | v or change a      | any settings | L Car  |
| Setup - T-LAB 10 version 10.1.1<br>eady to Install<br>Setup is now ready to begin installing T-LAB 10 on your compute<br>Click Install to continue with the installation, or click Back if you v<br>Destination location:<br>C:\Program Files (x86)\T-LAB\T-LAB 10<br>Start Menu folder:<br>T-LAB 10<br>Additional tasks:<br>Additional tasks:<br>Additional icons:     | r.<br>vant to reviev  | r or change a      | any settings | 4      |
| Setup - T-LAB 10 version 10.1.1<br>eady to Install<br>Setup is now ready to begin installing T-LAB 10 on your compute<br>Click Install to continue with the installation, or click Back if you v<br>Destination location:<br>C:\Program Files (x86)\T-LAB\T-LAB 10<br>Start Menu folder:<br>T-LAB 10<br>Additional tasks:<br>Additional tasks:<br>Create a desktop icon | r.<br>vant to review  | v or change a      | any settings | 4      |
| Setup - T-LAB 10 version 10.1.1<br>eady to Install<br>Setup is now ready to begin installing T-LAB 10 on your compute<br>Click Install to continue with the installation, or click Back if you v<br>Destination location:<br>C:\Program Files (x86)\T-LAB\T-LAB 10<br>Start Menu folder:<br>T-LAB 10<br>Additional tasks:<br>Additional icons:<br>Create a desktop icon | er.<br>vant to review | • or change a      | any settings | 4      |
| Setup - T-LAB 10 version 10.1.1<br>eady to Install<br>Setup is now ready to begin installing T-LAB 10 on your compute<br>Click Install to continue with the installation, or click Back if you v<br>Destination location:<br>C:\Program Files (x86)\T-LAB\T-LAB 10<br>Start Menu folder:<br>T-LAB 10<br>Additional tasks:<br>Additional icons:<br>Create a desktop icon | r.<br>vant to review  | r or change a      | any settings | H a    |
| Setup - T-LAB 10 version 10.1.1<br>eady to Install<br>Setup is now ready to begin installing T-LAB 10 on your compute<br>Click Install to continue with the installation, or click Back if you v<br>Destination location:<br>C:\Program Files (x86)\T-LAB\T-LAB 10<br>Start Menu folder:<br>T-LAB 10<br>Additional tasks:<br>Additional icons:<br>Create a desktop icon | r.<br>vant to review  | or change a        | any settings |        |
| Setup - T-LAB 10 version 10.1.1<br>eady to Install<br>Setup is now ready to begin installing T-LAB 10 on your compute<br>Click Install to continue with the installation, or click Back if you v<br>Destination location:<br>C:\Program Files (x86)\T-LAB\T-LAB 10<br>Start Menu folder:<br>T-LAB 10<br>Additional tasks:<br>Additional icons:<br>Create a desktop icon | r.<br>vant to review  | r or change a      | any settings |        |
| Setup - T-LAB 10 version 10.1.1<br>eady to Install<br>Setup is now ready to begin installing T-LAB 10 on your compute<br>Click Install to continue with the installation, or click Back if you v<br>Destination location:<br>C:\Program Files (x86)\T-LAB\T-LAB 10<br>Start Menu folder:<br>T-LAB 10<br>Additional tasks:<br>Additional icons:<br>Create a desktop icon | r.<br>vant to review  | v or change a      | any settings | * W    |

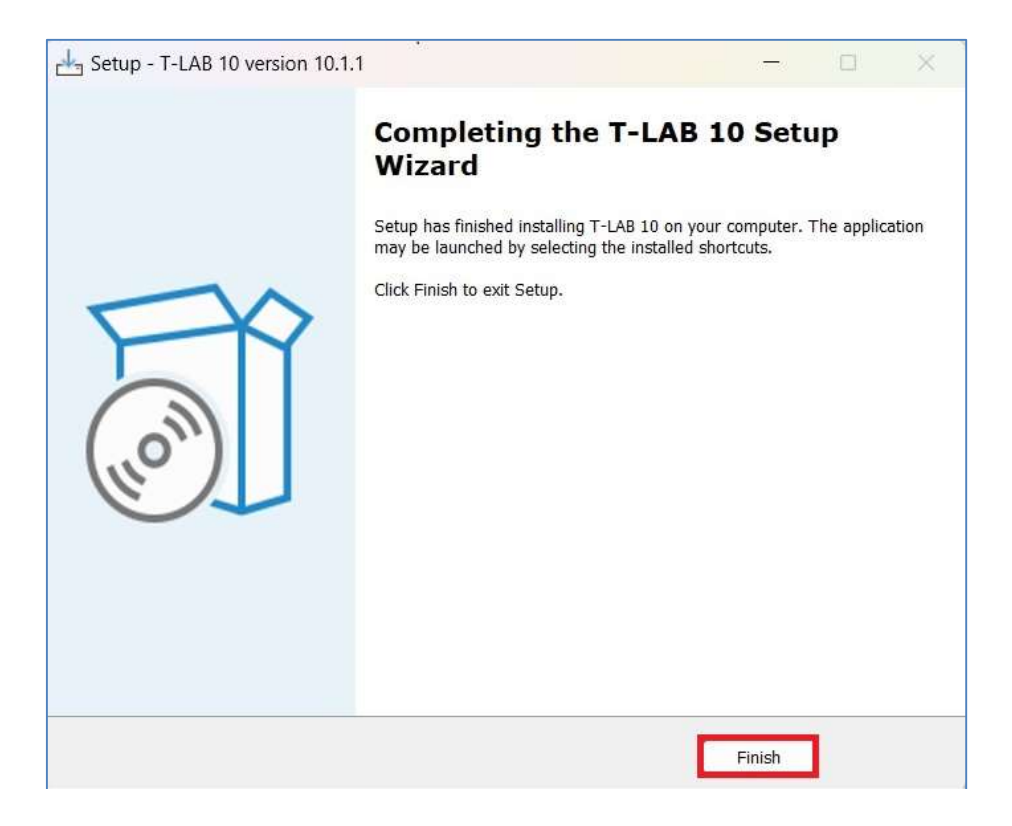

**NOTE**: Skip the following steps if you are installing a **network** license.

#### Step 3 – Launch T-LAB and choose one language.

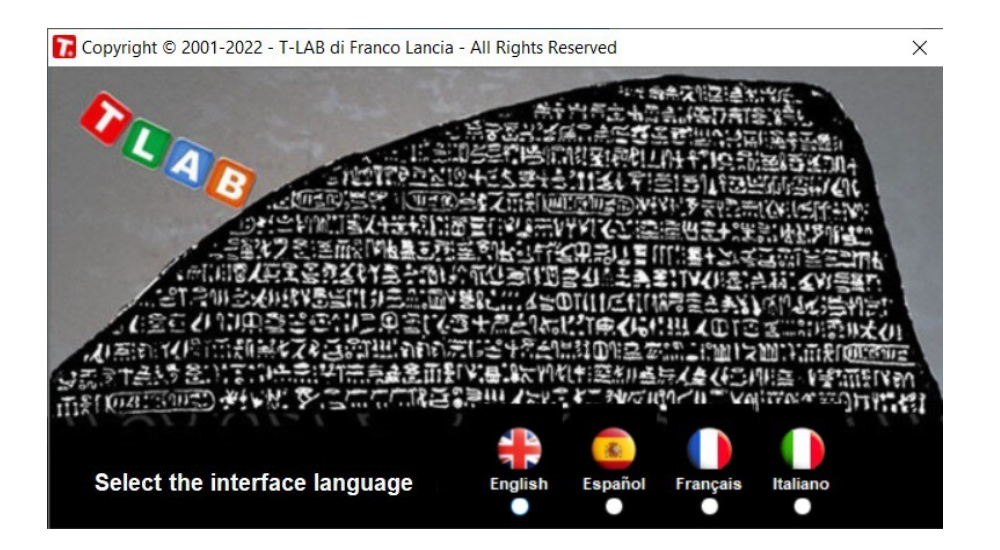

#### NOTE: Skip the following steps if you are using the demo version

Step 4 – Check 'I have a software key'

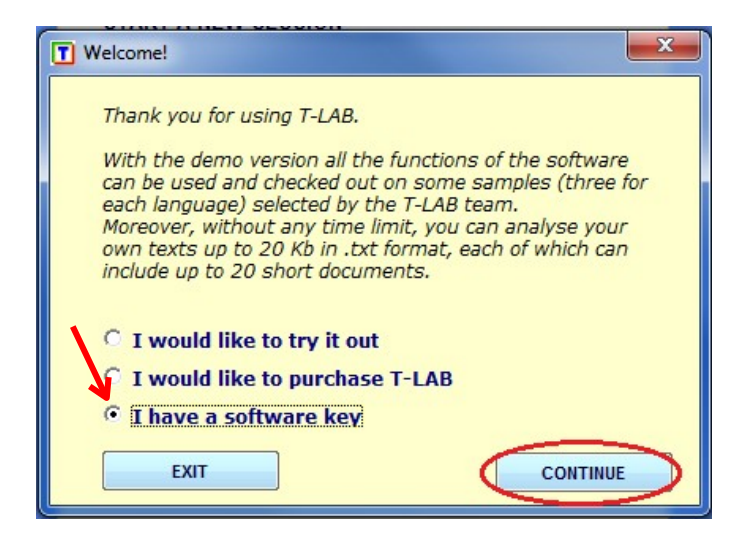

Step 5 – Insert your license code (i.e. the User ID) then double click on "OK"

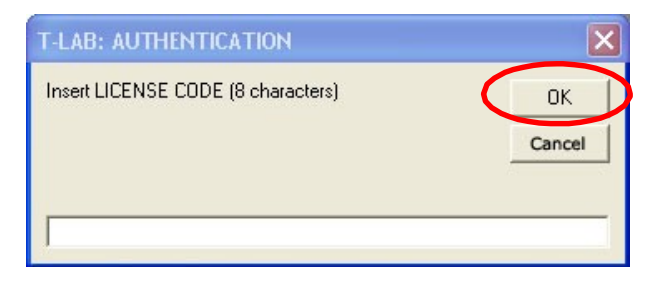

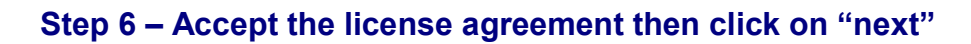

| End User License Agreement (EU         | JLA)                        |
|----------------------------------------|-----------------------------|
| This EULA is an agreement betwee       | en you as a person or an    |
| entity (the Licensee) and T-LAB di     | i                           |
| Lancia Franco (the Licensor).          |                             |
| Before installing T-LAB (the Softwar   | re) read this document      |
| arefully. If you do not agree with any | y of the clauses, please do |
| not activate the Software.             |                             |
| Your request for the key to activate t | the Software will be taken  |
| is confirmation of your agreement wi   | ith (complete acceptance    |
| of) the clauses in this EULA.          |                             |
| SER'S LICENSE                          |                             |
|                                        |                             |
| T-LAB is not sold; rather c            | opies of the Software are   |
|                                        | Agreement grants a non-     |
| licensed to end users. This            |                             |
| licensed to end users. This            |                             |
| licensed to end users. This            | Next >>                     |

#### Step 7 – Double click on "Send mail to T-LAB" button (or: copy the data in the clipboard then paste them in the email to be sent to <u>ecomm@tlab.it</u>)

| F-LAB HAS NOT B                                                                   | EEN REGISTE                | RED.                            |                                    |                           |
|-----------------------------------------------------------------------------------|----------------------------|---------------------------------|------------------------------------|---------------------------|
| To get the activati<br>/our User Code.                                            | on key, inforr             | n T-LAB of b                    | oth your Use                       | er ID and                 |
| ACCEPTED METHO                                                                    | DS:                        |                                 |                                    |                           |
| make a screensh                                                                   | ot of this win             | dow and ser                     | nd it as an at                     | tachment                  |
| Then escape from<br>one business day)<br>User Id                                  | T-LAB and w                | vait for your                   | license key                        | (generally                |
| Then escape from<br>one business day)<br>User Id<br>MYTLAB2                       | T-LAB and w                | vait for your                   | license key (                      | (generally                |
| Then escape from<br>one business day)<br>User Id<br>MYTLAB2<br>User Code          | T-LAB and w                | vait for your                   | license key (                      | (generally                |
| Then escape from<br>one business day)<br>User Id<br>MYTLAB2<br>User Code<br>4DQ6C | 23<br>26CA8                | vait for your                   | license key                        | (generally                |
| Then escape from<br>one business day)<br>User Id<br>MYTLAB2<br>User Code<br>4DQ6C | 23<br>26CA8<br>Copy in the | 22544<br>clipboard              | license key                        | (generally                |
| Then escape from<br>one business day)<br>User Id<br>MYTLAB2<br>User Code<br>4DQ6C | 23<br>26CA8<br>Copy in the | 22544<br>c clipboard<br>Tempora | license key<br>32DE7<br>ry License | (generally<br>]<br>]<br>] |

#### Step 8 – Wait for your activation key

Step 9 – Repeat steps 4-6, then – depending on your type of license – click on 'Perpetual License' or 'Temporary License' and follow the instructions on the screen.

| I-LAB: LICENSE                                                                                   | REGISTRAT                                                 | ION                                                        |                                                  |                                    |                   |
|--------------------------------------------------------------------------------------------------|-----------------------------------------------------------|------------------------------------------------------------|--------------------------------------------------|------------------------------------|-------------------|
| T-LAB HAS                                                                                        | S NOT B                                                   | EEN REGISTE                                                | RED.                                             |                                    |                   |
| To get the<br>your User                                                                          | activati<br>Code.                                         | on key, inforr                                             | n T-LAB of b                                     | oth your Use                       | er ID and         |
| ACCEPTER                                                                                         | METHO                                                     | DS:                                                        |                                                  |                                    |                   |
| <ul> <li>click the</li> <li>click 'Co</li> <li>(recipient</li> <li>make a statistical</li> </ul> | Send en<br>py in the<br>info@tl<br>screensh<br>ab.it.     | mail' button;<br>Clipboard' a<br>ab.it);<br>ot of this win | nd paste you<br>dow and se                       | ur data in an<br>nd it as an at    | email<br>tachment |
| Then esca                                                                                        | ape from<br>ess day)                                      | T-LAB and w                                                | ait for your                                     | license key                        | (generally        |
| Then esca<br>one busin<br>Use                                                                    | ape from<br>ess day)<br>er Id                             | T-LAB and w                                                | vait for your                                    | license key                        | (generally        |
| Then esca<br>one busin<br>Use<br>MY                                                              | ape from<br>ess day)<br>r Id<br>TLAB2                     | T-LAB and w                                                | vait for your                                    | license key                        | (generally        |
| Then esca<br>one busin<br>Use<br>MY                                                              | ape from<br>ess day)<br>r Id<br>TLAB2<br>r Code           | T-LAB and w                                                | vait for your                                    | license key                        | (generally        |
| Then esca<br>one busin<br>Use<br>MY<br>Use                                                       | ape from<br>ess day)<br>r Id<br>TLAB2<br>r Code<br>DQ6C   | 23<br>26CA8                                                | vait for your                                    | license key 32DE7                  | (generally        |
| Then esca<br>one busin<br>Use<br>MY<br>Use                                                       | ape from<br>ess day)<br>rr Id<br>TLAB2<br>rr Code<br>DQ6C | 26CA8                                                      | vait for your                                    | license key<br>32DE7               | (generally        |
| Then esca<br>one busin<br>Use<br>MY<br>Use                                                       | ape from<br>ess day)<br>rr Id<br>TLAB2<br>rr Code<br>DQ6C | 23<br>26CA8<br>Copy in the                                 | vait for your<br>22544<br>e clipboard<br>Tempora | license key<br>32DE7<br>ry License | (generally        |

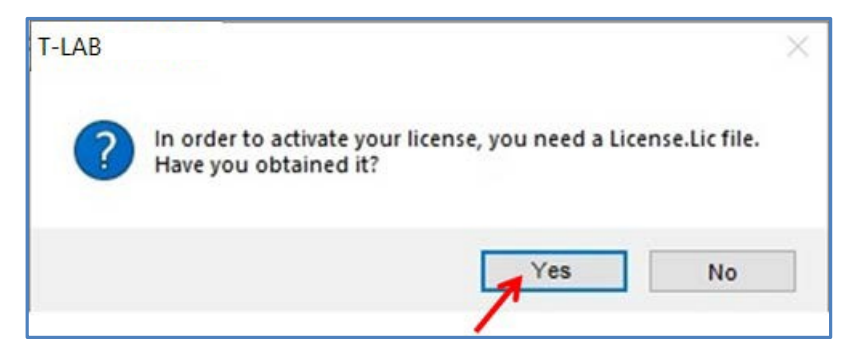

| Open License File                          |                      |     |                | ×                 |
|--------------------------------------------|----------------------|-----|----------------|-------------------|
| $\leftrightarrow$ $\rightarrow$ $\wedge$ 👛 | > One > Desktop      | ~ C | Search Desktop | م                 |
| Organize 🔻 New folde                       | r                    |     |                | ≣ • □ ③           |
| > 📥 OneDrive - Pers                        | Name                 | ^   | Status         | Date modified     |
| ·                                          | Temp_License.Lic     |     | Ø              | 3/11/2023 9:58 AM |
| 🔜 Desktop 📌                                |                      |     |                |                   |
| Pictures 🖈                                 |                      |     |                |                   |
| File na                                    | me: Temp_License.Lic |     |                | ~                 |
|                                            |                      |     | Open           | Cancel            |

| Open License File                                       |                 |     |                | ×                 |
|---------------------------------------------------------|-----------------|-----|----------------|-------------------|
| $\leftrightarrow$ $\rightarrow$ $\checkmark$ $\uparrow$ | > One > Desktop | ~ C | Search Desktop | م                 |
| Organize 👻 New folder                                   | r               |     | I              | = • 🔲 😗           |
| > 📥 OneDrive - Pers                                     | Name            | ^   | Status         | Date modified     |
|                                                         | License.lic     |     | Ø              | 3/11/2023 9:58 AM |
| 🔜 Desktop 📌                                             |                 |     |                |                   |
| 🔀 Pictures 🖈                                            |                 |     |                |                   |
| File na                                                 | me: License.lic |     |                | ~                 |
|                                                         |                 |     | Open           | Cancel            |